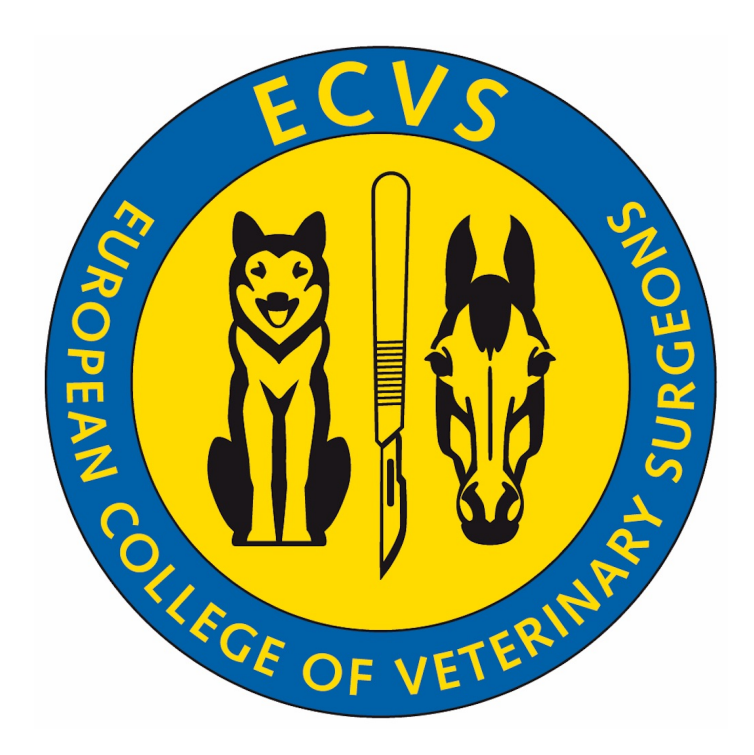

# **ECVS Mock Exam Instructions**

ECVS Mock Instructions

Case-based and Practical mock exams are available from <a href="https://ecvs.q-examiner.com">https://ecvs.q-examiner.com</a>

Ideally use Google Chrome for this link.

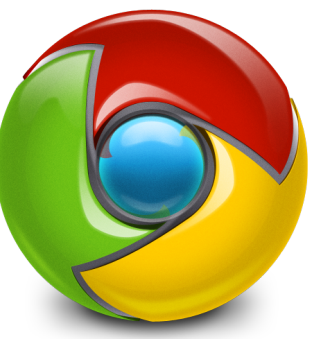

😋 Q-Examiner 🛛 🗙 🕂

 $\leftarrow$   $\rightarrow$  C  $\cong$  ecvs.q-examiner.com/client/password?returnUrl=%2Flogin

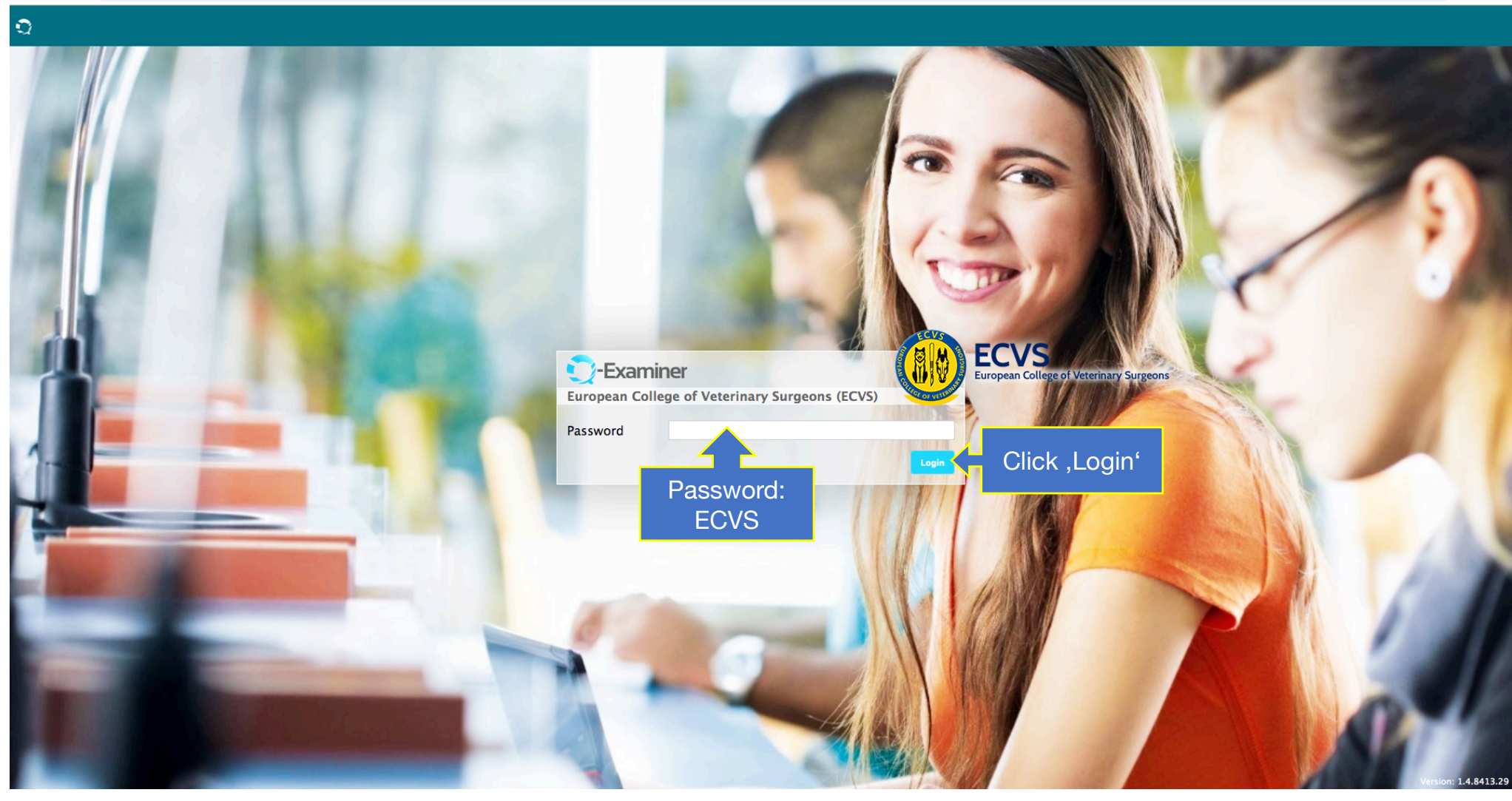

☆ \varTheta :

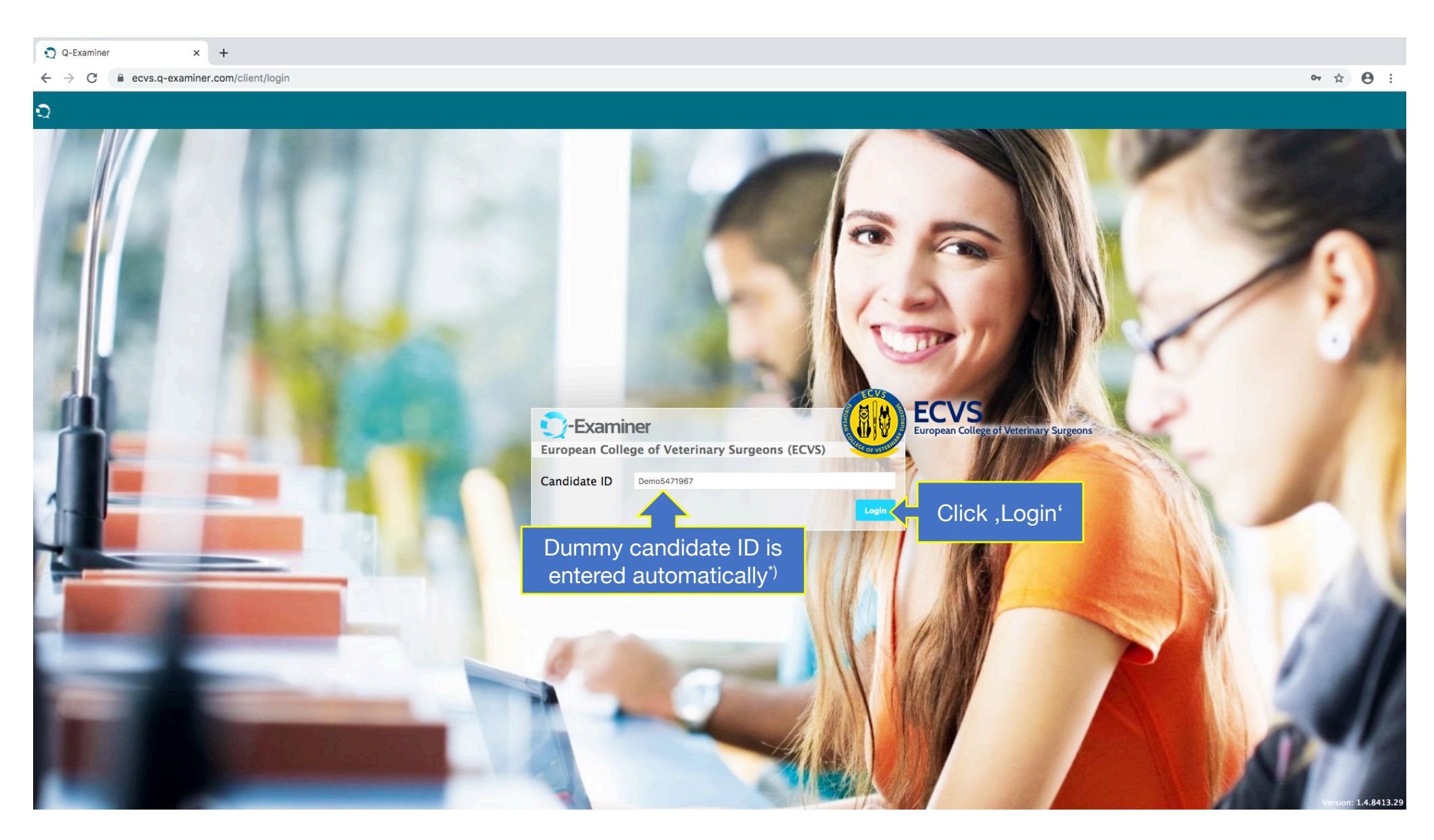

<sup>\*)</sup> If nothing is entered automatically, enter 'Demo' followed by any number (e.g. Demo0123, Demo999, Demo2).

😋 Q-Examiner 🛛 🗙 🕂

 $\leftarrow$   $\rightarrow$  C  $\bigcirc$  ecvs.q-examiner.com/client/commit

#### Demo5471967

AAA

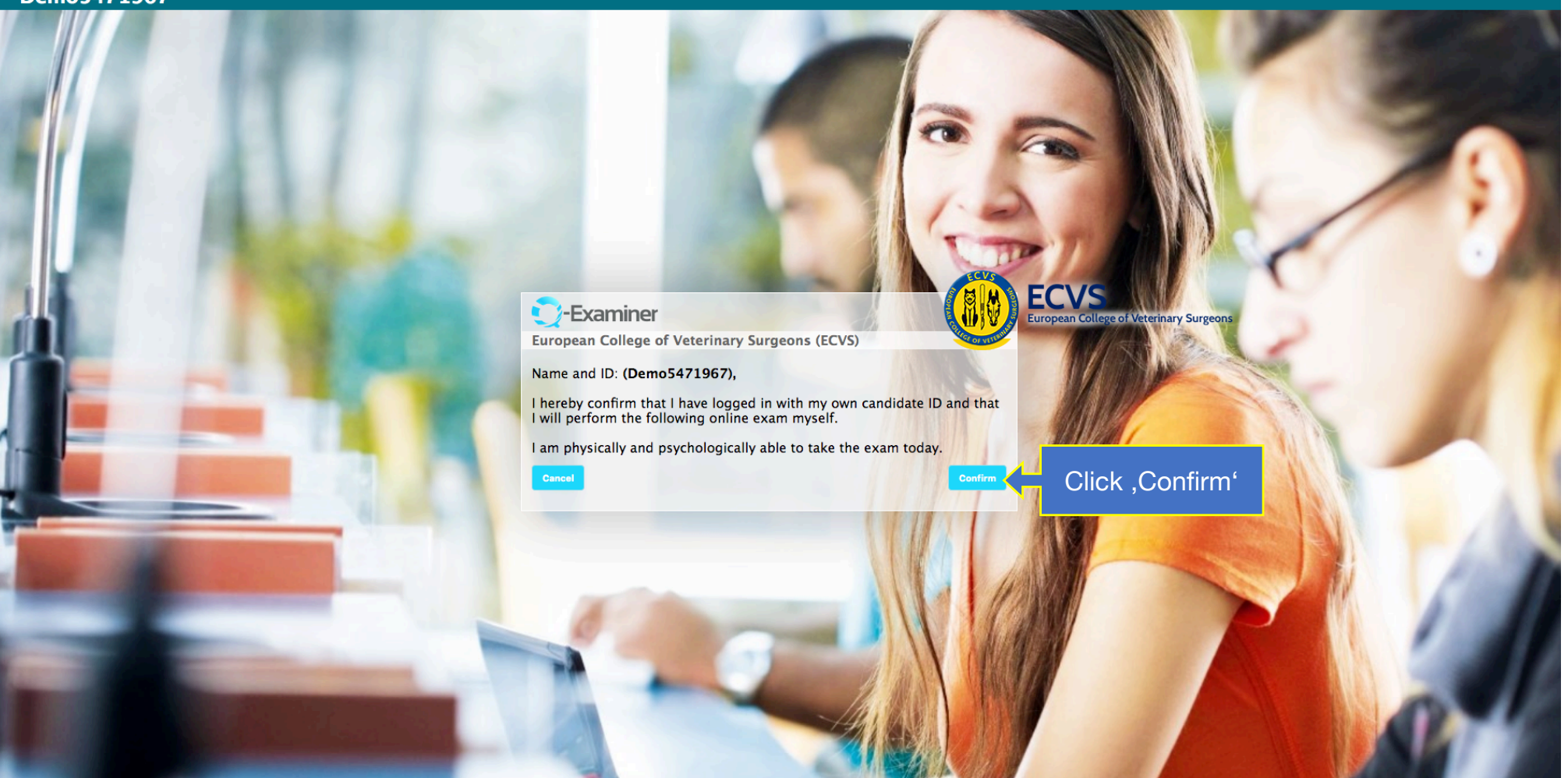

🖸 Q-Examiner 🗙 🕂

← → C 🔒 ecvs.q-examiner.com/client/commitdata

#### Demo5471967

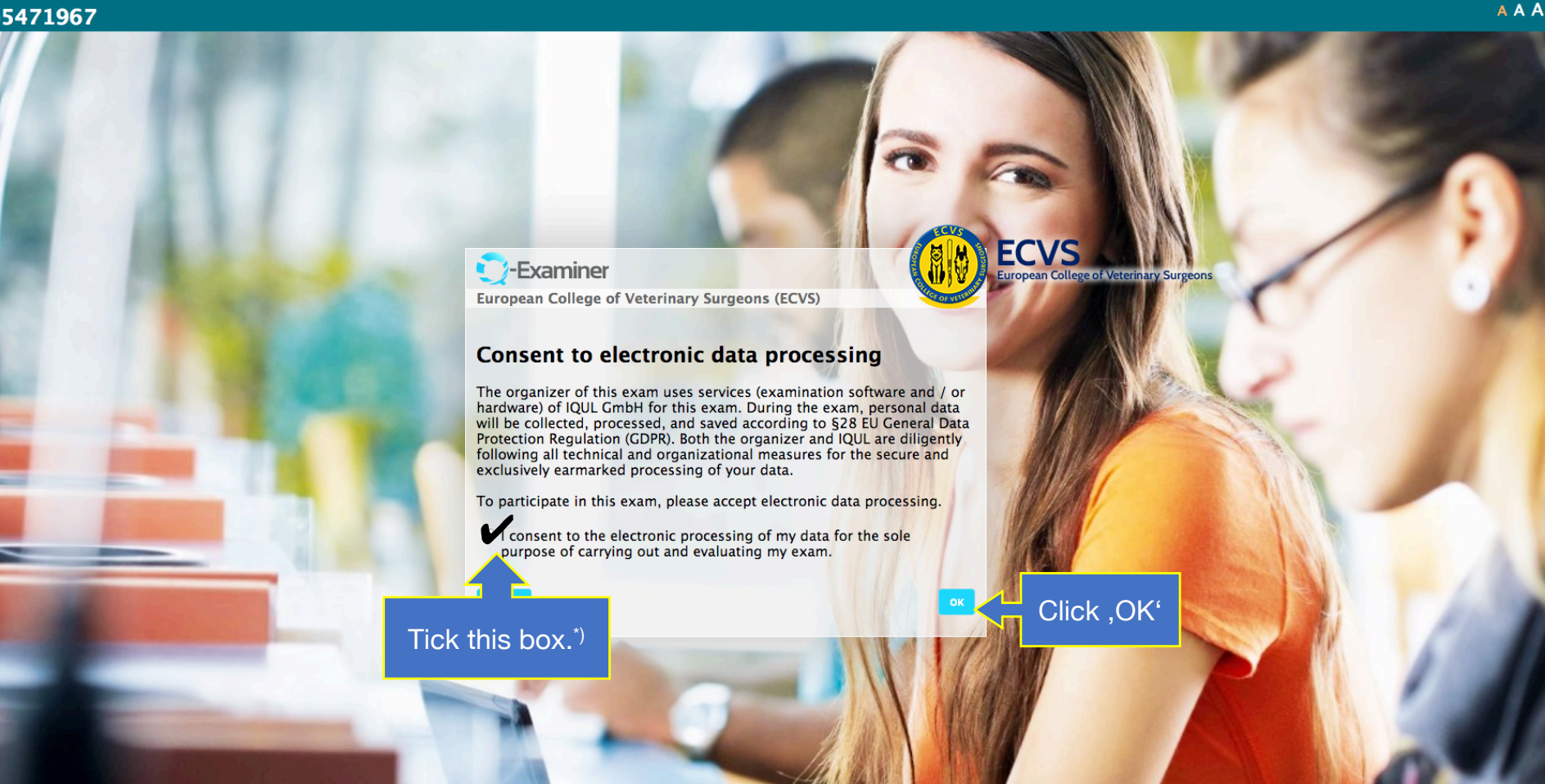

<sup>\*)</sup> This is just to show you the actual set-up of the exam platform; no data will be stored and everything will be deleted after you have clicked through the mock exam. Accessing an exam

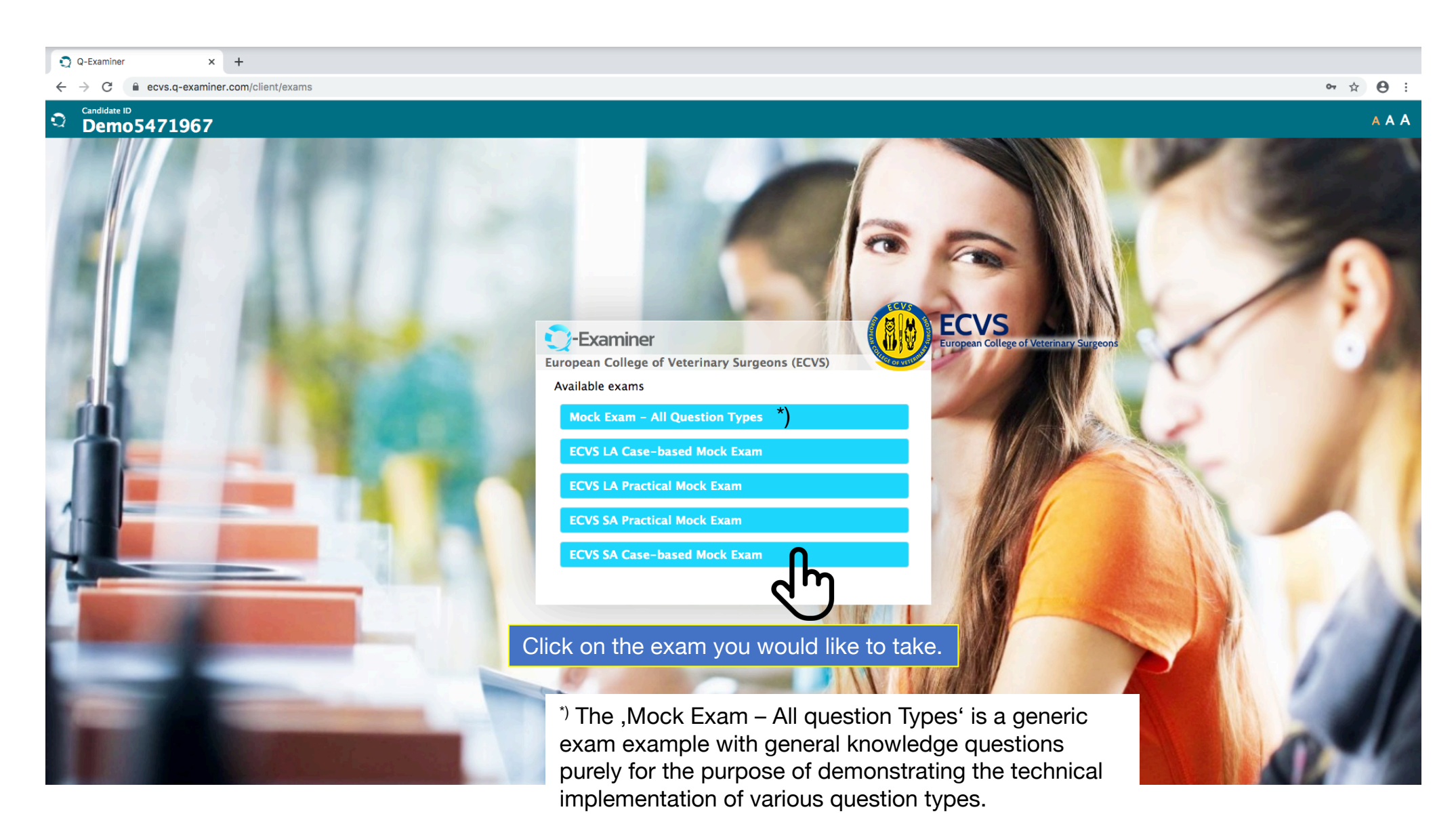

You will not find any ECVS content in these questions, nor will all of these question types necessarily be used in the ECVS exam.